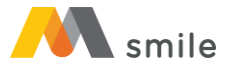

# Penambahan Akun & Pengaturan Sumber Dana

### 1. Klik tombol Pengaturan

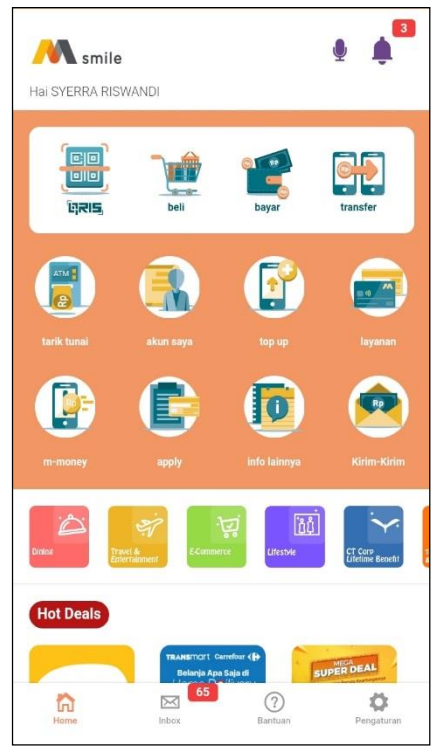

2. Pilih Ubah Sumber Dana & Rekening

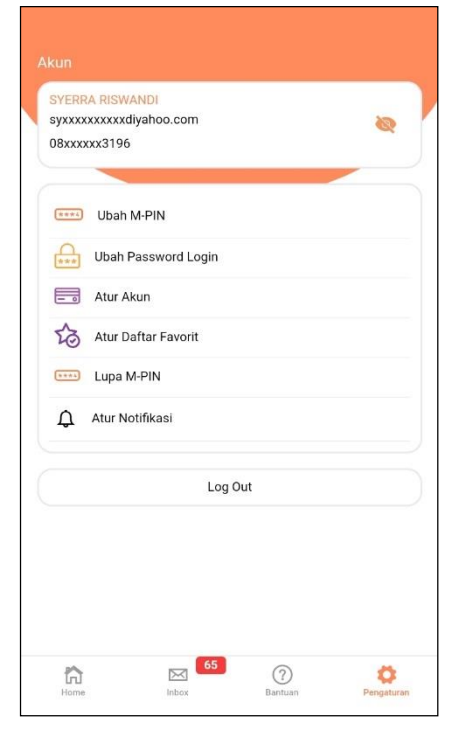

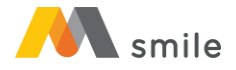

## 3. Klik tombol Tampilkan Akun

| <                | Atur Akun                                                           |  |  |
|------------------|---------------------------------------------------------------------|--|--|
| SUMBER<br>DANA   | KARTU KREDIT                                                        |  |  |
| •                | SYERRA RISWANDI<br>KARTU KREDIT VISA PLATINUM 1<br>420194xxxxxx5160 |  |  |
|                  |                                                                     |  |  |
| SUMBER<br>DANA   | M-MONEY                                                             |  |  |
| ۰ 🗩              | SYERRA RISWANDI<br>942608xxxxx7812                                  |  |  |
|                  |                                                                     |  |  |
| SUMBER<br>DANA   | TABUNGAN                                                            |  |  |
| ۰ ا              | SYERRA RISWANDI<br>MEGA VALAS - USD<br>010742xxxxx0022              |  |  |
| ۵ 🕒              | SYERRA RISWANDI<br>MEGA VALAS - AUD<br>010740xxxxx0032              |  |  |
| ۰ 🕞              | SYERRA RISWANDI<br>MEGA VALAS - JPY<br>010740xxxxx0022              |  |  |
| + Tampilkan Akun |                                                                     |  |  |

### 4. Pilih tipe akun

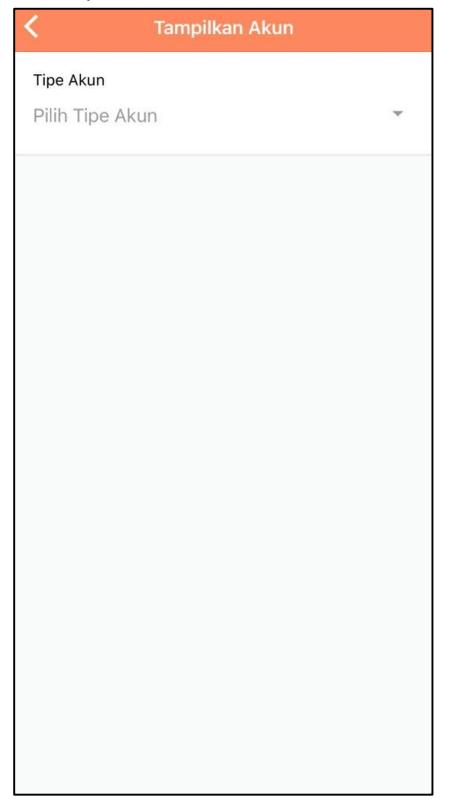

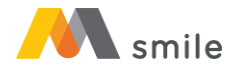

5. Pilih tipe sumber dana yang diinginkan

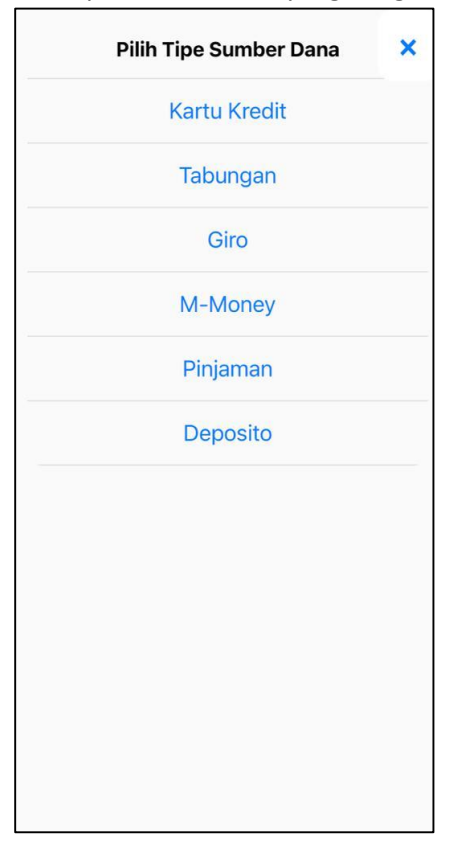

## 6. Pilih rekening yang diinginkan

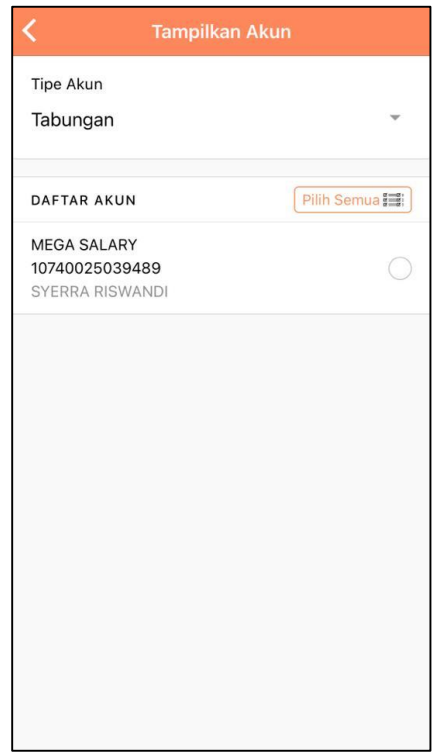

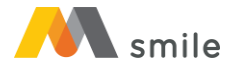

#### 7. Klik tombol Tambah

| K Tampilkan Akun |             |
|------------------|-------------|
| Tipe Akun        |             |
| Tabungan         | *           |
| DAFTAR AKUN      | Bersihkan × |
| MEGA SALARY      |             |
| 10740025039489   |             |
|                  |             |
| Tambah           |             |

8. Aktifkan rekening untuk menjadi sumber dana

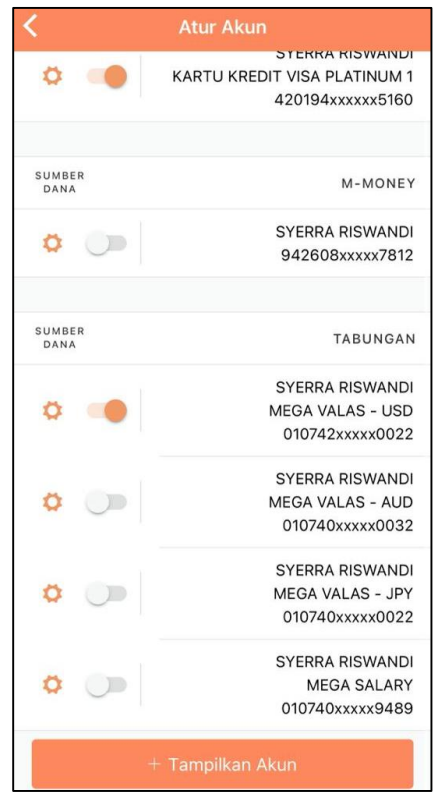

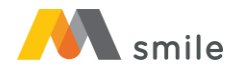

9. Konfirmasi untuk mengaktifkan sumber dana

| <                |          |                                      |                                                   |
|------------------|----------|--------------------------------------|---------------------------------------------------|
| 0                |          | KARTU KREDIT V<br>42                 | ERRA RISWANDI<br>ISA PLATINUM 1<br>0194xxxxx5160  |
|                  |          |                                      |                                                   |
| SUMB             | E R<br>A |                                      | M-MONEY                                           |
| 0                |          | SY<br>94                             | ERRA RISWANDI<br>42608xxxxx7812                   |
|                  |          |                                      |                                                   |
| SUMB             | ER       |                                      | TABUNGAN                                          |
| 0                | Yakin i  | ngin mengaktifkan se<br>sumber dana? | ebagai<br>/ANDI<br>- USD                          |
|                  | Bat      | al C                                 | 0022 K.                                           |
| 0                | 0        | St<br>ME                             | erra riswandi<br>GA VALAS - AUD<br>10740xxxxx0032 |
| 0                |          | SY<br>ME<br>0                        | ERRA RISWANDI<br>GA VALAS - JPY<br>10740xxxxx0022 |
| 0                |          | SY<br>0'                             | ERRA RISWANDI<br>MEGA SALARY<br>10740xxxxx9489    |
| + Tampilkan Akun |          |                                      |                                                   |

10. Masukkan kode OTP yang telah dikirimkan melalui SMS

| Ka                | nfirmasi OTP |  |
|-------------------|--------------|--|
| отр<br>Masukkan k | ode OTP      |  |
|                   | Lanjut       |  |

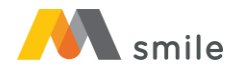

11. Penambahan akun dan pengaturan sumber dana berhasil

| <                | Atur Akun                                                           |  |  |  |
|------------------|---------------------------------------------------------------------|--|--|--|
| ۵ 🐠              | SYERRA RISWANDI<br>KARTU KREDIT VISA PLATINUM 1<br>420194xxxxxx5160 |  |  |  |
|                  |                                                                     |  |  |  |
| SUMBER<br>DANA   | M-MONEY                                                             |  |  |  |
| •                | SYERRA RISWANDI<br>942608xxxxx7812                                  |  |  |  |
| SUMBER           | TABUNGAN                                                            |  |  |  |
| DANA             |                                                                     |  |  |  |
| ۰ 🔸              | SYERRA RISWANDI<br>MEGA VALAS - USD<br>010742xxxxx0022              |  |  |  |
| ۵ 🕞              | SYERRA RISWANDI<br>MEGA VALAS - AUD<br>010740xxxxx0032              |  |  |  |
| ۵ 🕞              | SYERRA RISWANDI<br>MEGA VALAS - JPY<br>010740xxxxx0022              |  |  |  |
| ۵ 🛑              | SYERRA RISWANDI<br>MEGA SALARY<br>010740xxxx9489                    |  |  |  |
| + Tampilkan Akun |                                                                     |  |  |  |